# **Rapid Quality Assurance Screening** for Comprehensive Two-Dimensional Chromatography Stephen E. Reichenbach<sup>1,2</sup> Qingping Tao<sup>1</sup>, Trevor S. Janke<sup>1</sup> <sup>1</sup>GC Image, LLC; <sup>2</sup>University of Nebraska – Lincoln reich@cse.unl.edu; www.gcimage.com

## Motivation & Goals

**Comprehensive two-dimensional** chromatography, including both GCxGC and LCxLC, produces large, information-rich data for difficult chemical analyses. Quality assurance is especially important for complex and sophisticated analyses in challenging applications . A new informatics framework and associated tools support rapid and effective quality assurance.

**QA Rapid Screen**<sup>™</sup> guides users through a sequence of tightly integrated visualizations that highlight pertinent aspects of the data analysis.

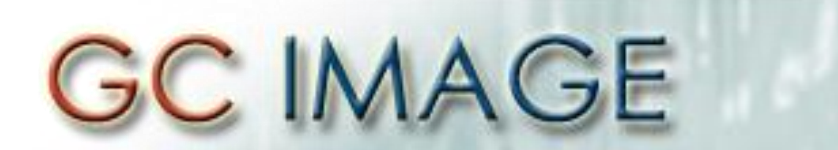

Software for Multidimensional Chromatography

### QA Rapid Screen

During screening, the analyst can confirm acceptable results, make notes, reprocess data, reject unacceptable results, and generate reports. The workflow also can be used for side-by-side visualizations for comparative analyses.

## **QA** Configuration

Select the features of interest, e.g., peaks or areas. Here, the selected regions are potential metabolomic biomarkers with large Fisher Ratios differentiating samples from two variants of Arabidopsis plant.

- Select the attributes of interest, e.g., retention times, SNR, and the best match from the NIST MS
- 3. Set the QA Criteria, e.g., a GC Image CLIC expression that constrains MS match factor and qualifier ion ratio. Here, the criterion is that the TIC in the region is within the expected range for this strain.
- **Configure the QA Rapid Screen** 4. for visualization. (See next panel.)

QA Rapid Screen can be configured The views are tightly integrated so to show many views, including, as shown below: TIC Image View, SIC Image View, MS View, Navigator View, and 1D Slice View.

that changing the focus feature in the Blob/Area Table changes all of the views to show the new focus feature.

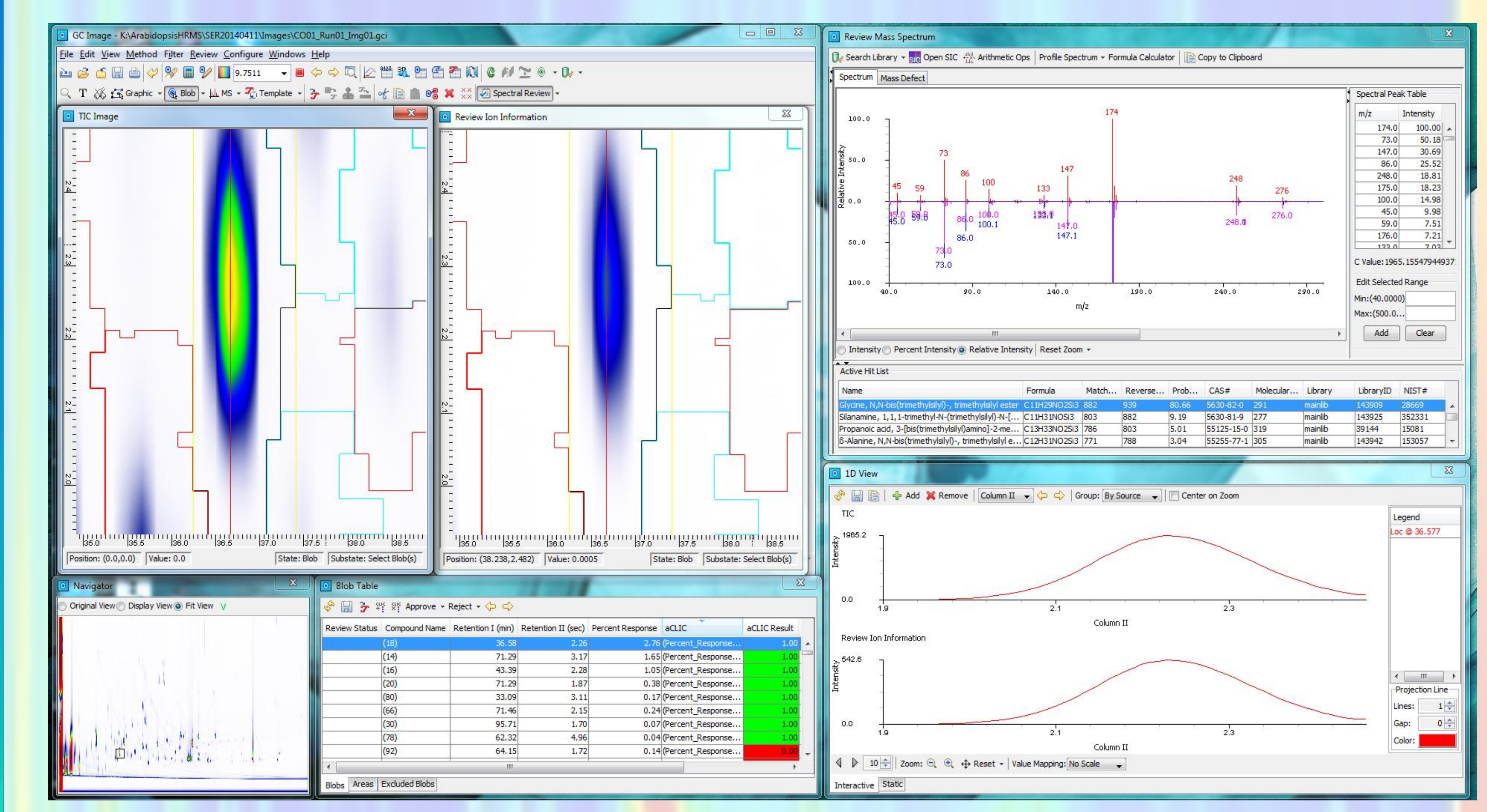

#### In QA Rapid Screen mode, users can

**Results of QA Screening can be** included as a sub-report in the GC Image Summary Report. Fields in the Blob/Area Table can be color coded for clear visual cues.

#### Library.

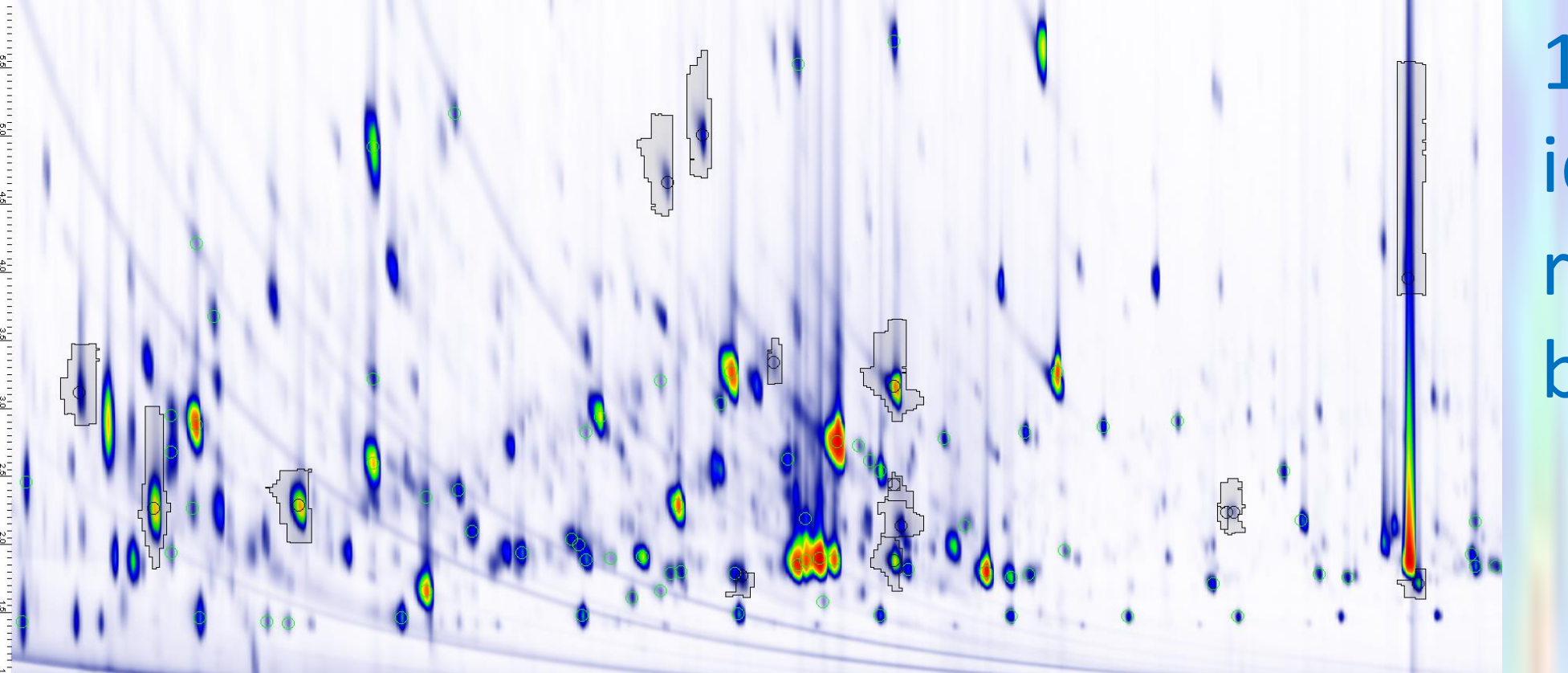

1. GC Image Investigator<sup>™</sup> identified peaks for registration and potential biomarkers.

Start

Close

### 2. Attributes of interest are selected blob/area properties to be shown in the Blob/Area Tables.

| Blob Table Configuration                                                                                                    |                                                                                                    | × | Review Configurations                                                                           |                                                                                                    |                                    |                       | x                       |
|----------------------------------------------------------------------------------------------------|----------------------------------------------------------------------------------------------------|---|-------------------------------------------------------------------------------------------------|----------------------------------------------------------------------------------------------------|------------------------------------|-----------------------|-------------------------|
| Blob Table Configuration     Invisible Features     Adjusted Time I     Adjusted Time II     Amount     Amount Percent     Amount Source     Area (pixel count)     BlobID     Capacity Factor I     Capacity Factor II     Center I     Center II | Visible Features<br>Review Status<br>Compound Name<br>Retention I<br>Retention II<br>Percent Response<br>aCLIC<br>aCLIC Result |   | Review Configurations      Selected Configuration      Chromatogram Review      Spectral Review | Name:       Spectral Review         Views       Features       Spectral         Included Blob/Area Features:       Co         Colorize Blob/Area Columns:       Co         Add       Remove         aCLIC Result       Typ         Value | nfigure<br>Minimum<br>e: Percent - | Midpoint<br>Percent - | Maximum Percent 100     |
| Characteristic Ions<br>Characteristic Ions Response<br>Chemical Structure Object<br>CLIC<br>Constellation Name<br>Add All Rem                                                                                                    | nove All System Default<br>Cancel                                                                                              |   |                                                                                                 | Colo                                                                                                    | r:                                 | Save                  | Default<br>vert Default |

employ GC Image tools to examine and/or reprocess data. Users can confirm results, make notes, or reject unacceptable results in the **Blob/Area Table.** 

## **Comparative Analyses**

In a dual-monitor setup, QA Rapid Screen can be used for compoundby-compound feature comparisons. With QA Rapid Screen, comparative analyses can be conducted quickly to confirm similarities or differences.

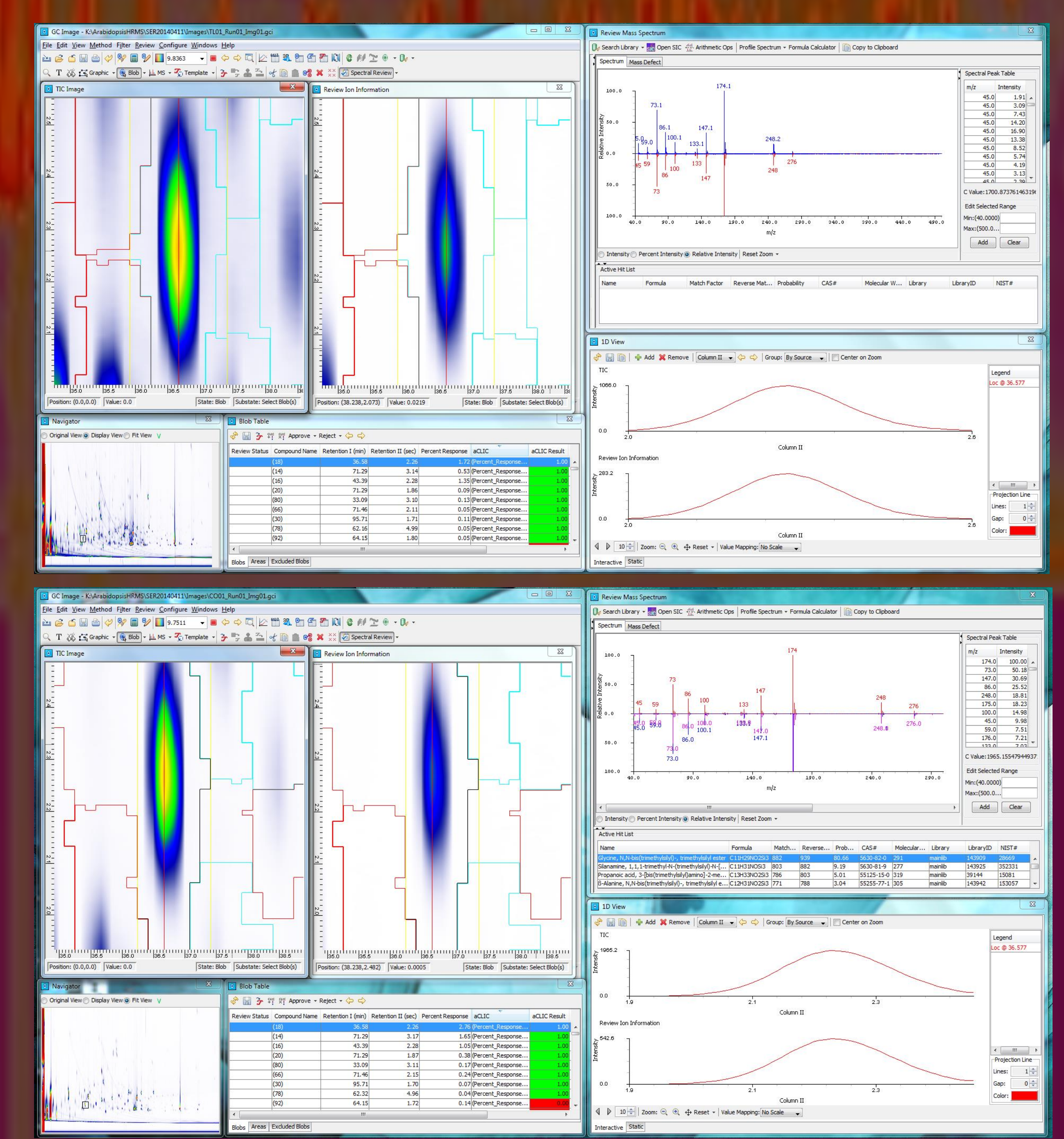

| Blob Table    |               |                   |                    |                  |                   |              |
|---------------|---------------|-------------------|--------------------|------------------|-------------------|--------------|
| 🔗 🔚 🍞 🛱       | × Approve -   | Reject 🔻 수 🖒      |                    |                  |                   |              |
| Review Status | Compound Name | Retention I (min) | Retention II (sec) | Percent Response | aCLIC             | aCLIC Result |
|               | (18)          | 36.58             | 2.26               | 2.76             | Percent_Response  | 1.00         |
|               | (14)          | 71.29             | 3.17               | 1.6              | (Percent_Response | 1.00         |
|               | (16)          | 43.39             | 2.28               | 1.0              | (Percent_Response | 1.00         |
|               | (20)          | 71.29             | 1.87               | 0.38             | (Percent_Response | 1.00         |
|               | (80)          | 33.09             | 3.11               | 0.1              | (Percent_Response | 1.00         |
|               | (66)          | 71.46             | 2.15               | 0.24             | (Percent_Response | 1.00         |
|               | (30)          | 95.71             | 1.70               | 0.0              | (Percent_Response | 1.00         |
|               | (78)          | 62.32             | 4.96               | 0.04             | (Percent_Response | 1.00         |
|               | (92)          | 64.15             | 1.72               | 0.14             | (Percent_Response | 0.00         |
|               | (157)         | 65.65             | 3.35               | 0.12             | Percent_Response  | 0.00         |

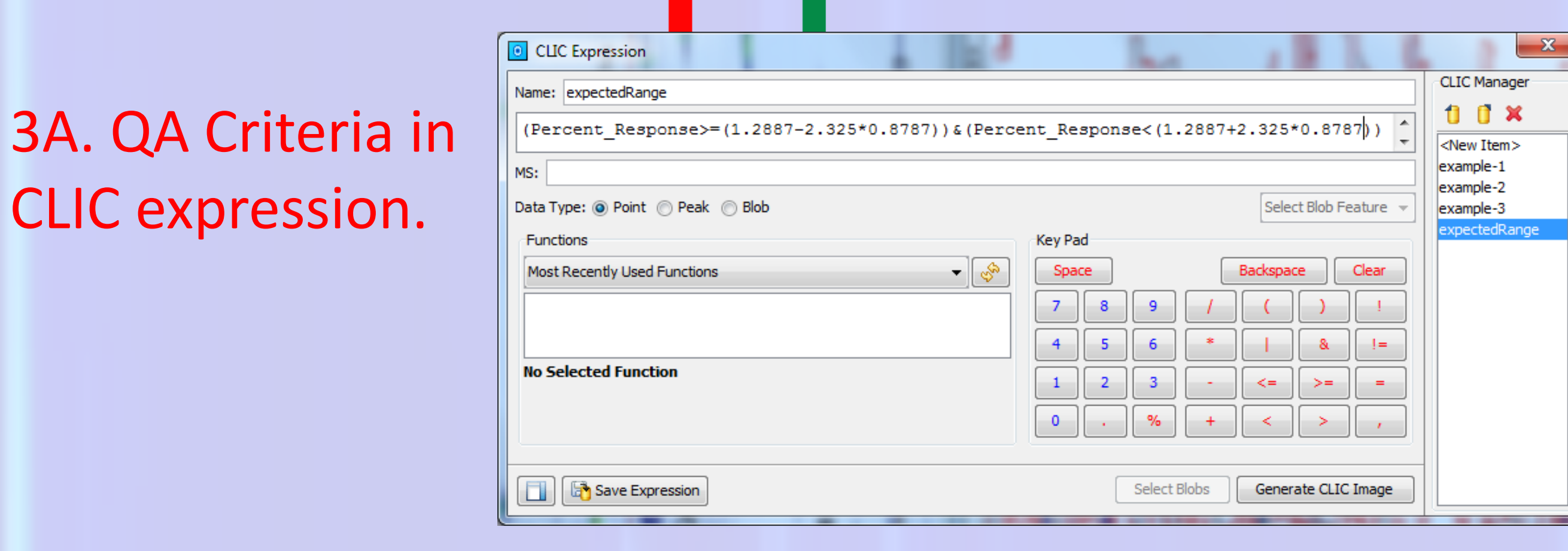

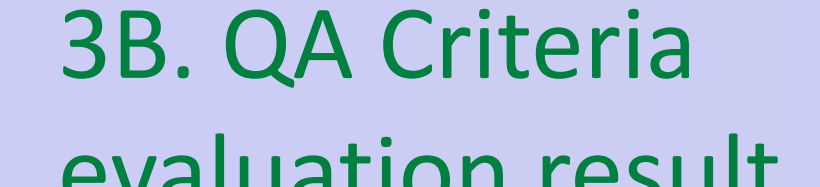

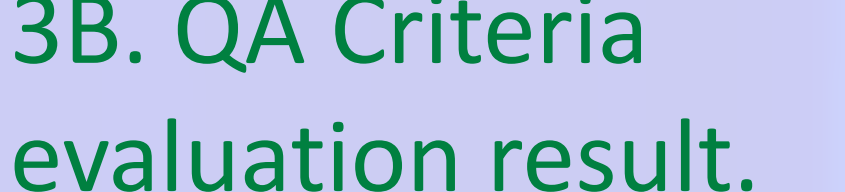

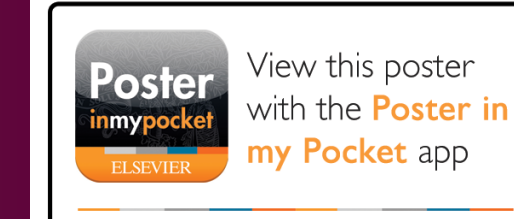

Install the free iPhone/Android app via www.posterinmypocket.cor

Code: 7881c7

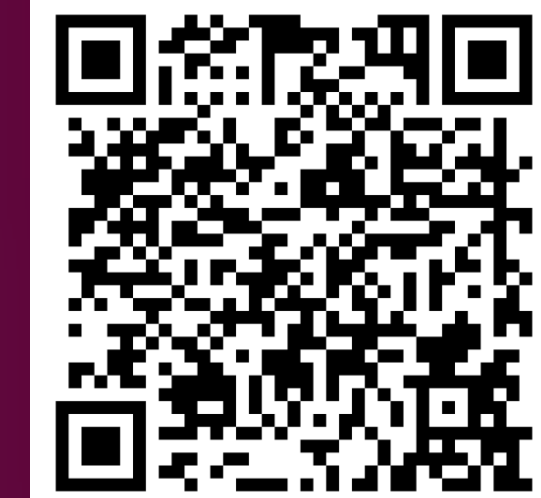